PASO 1: ENTRAR a Microsoft Edge (que es el navegador que menos borran los blogs) Es recomendable usar computadora y no usar celular para crear los blogs, ya que es muy complicado hacerlo desde un celular.

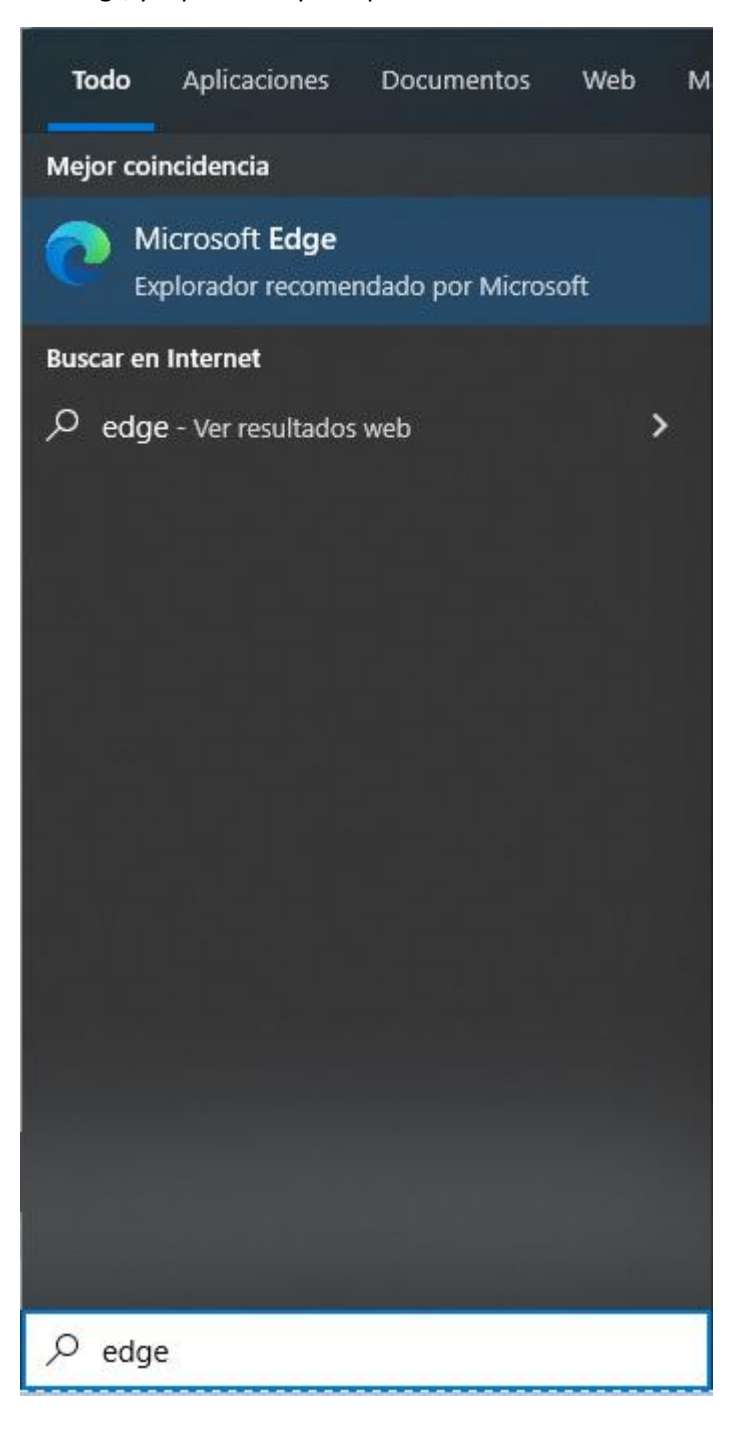

# PASO 2: ir a Blogger.com y (entrar con una cuenta de Gmail)

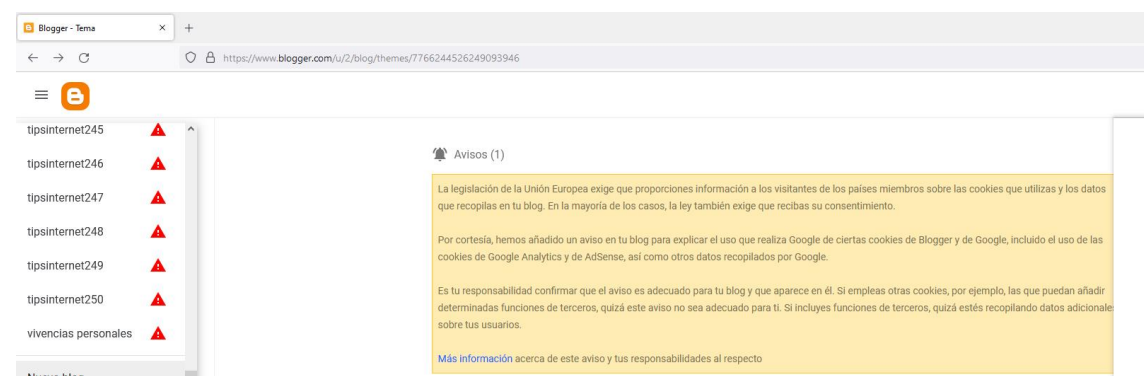

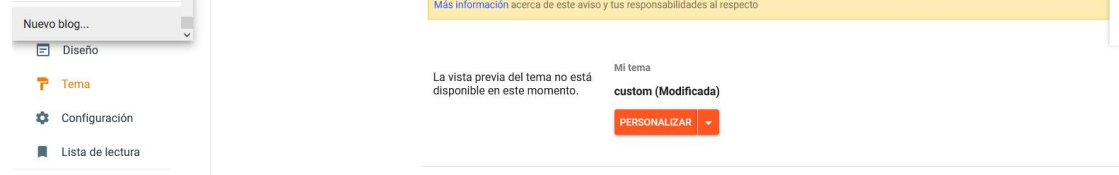

# Ver blog Términos del Servicio · Privacidad Política de Contenidos

Contempo

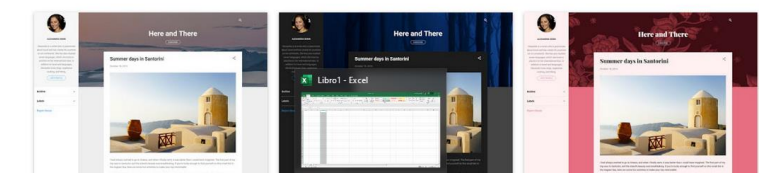

PASO 3: Para crear el blog darle a esta flecha

🖃 Diseño

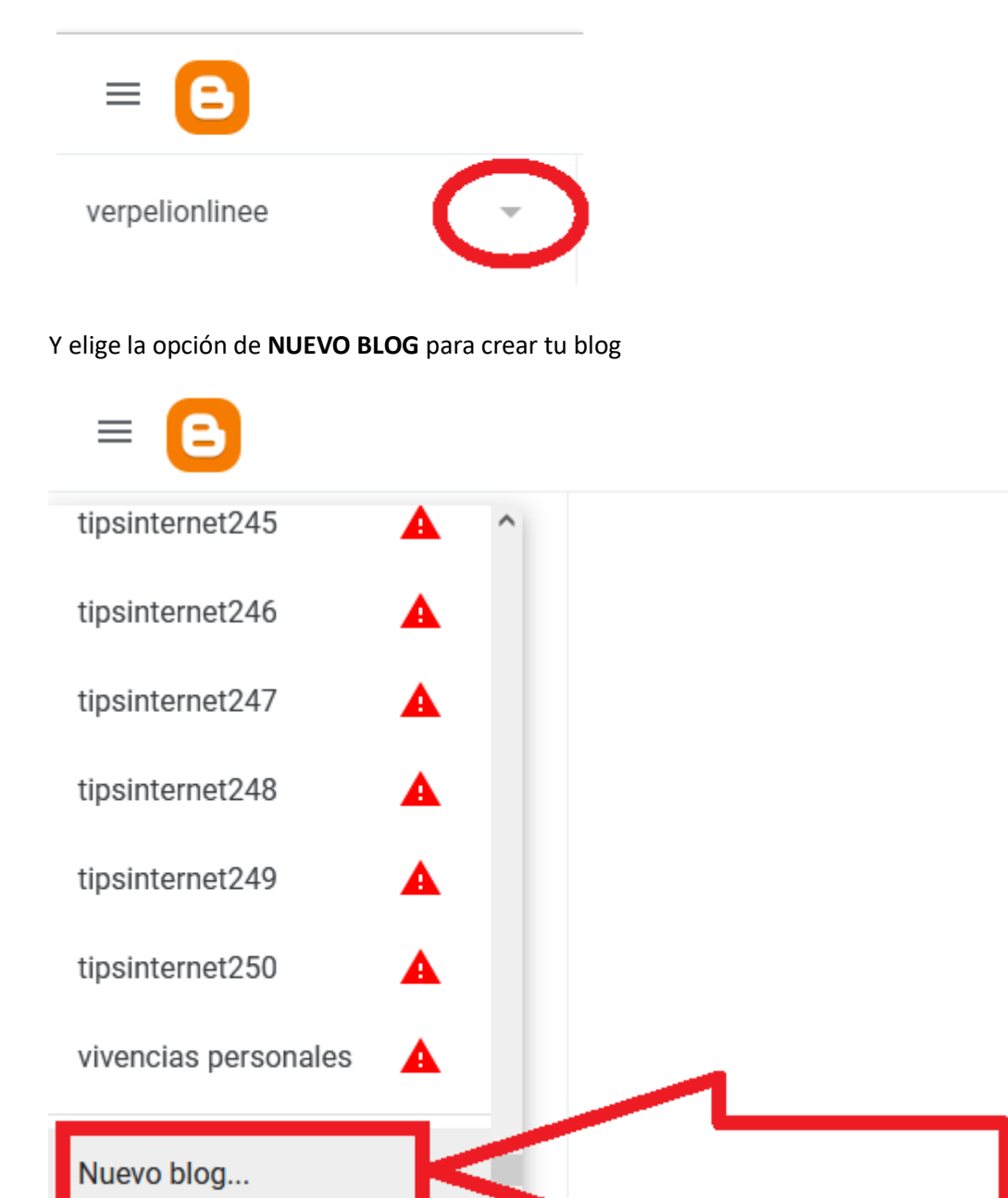

PASO 4: Elige el nombre que tendrá tu blog, por ejemplo, videos divertidos en 2022 y después siguiente.

| = 🕒                                                                                                 |                                                                                                    |                                                                                                    |                                                                                                    | 0 |
|----------------------------------------------------------------------------------------------------|----------------------------------------------------------------------------------------------------|----------------------------------------------------------------------------------------------------|----------------------------------------------------------------------------------------------------|---|
| verpelionlinee                                                                                      | Avisos (1)<br>Las leyes de la Ur<br>muchos casos, ta                                                                      | ión Europea exigen que le brindes información sobre las cookies que se utiliz<br>mbién exigen que obtengas consentimiento.                                                                                                    | tan y los datos que se recopilan en las visitas a tu blog. En 🛛 🗙                                                                                                    |   |
| Lista de lectura<br>Ver el blog<br>Condiciones del Servicio · Privacidad ·<br>Política de contenido | Como cortesía, ac<br>cookles de Googl<br>Tú tienes la respo<br>funciones de terc<br>información adici<br>Obtén más inform | Elige un nombre para tu blog<br>Este es el título que aparecerá en la parte superior de tu blog.<br>Título<br>Videos divertidos en 2022<br>25/100<br>CANCELAR SIGUIENTE<br>Este sitio cuenta con protección reCAPTCHA; se aplican la Política de Privacidad y<br>las Condiciones del Servicio. | nadas cookies de Blogger y Google, incluido el uso de<br>uestre allí. Si usas otras cookies, por ejemplo, si agregaste<br>dades de otros proveedores, es posible que se recopile |   |

Paso 5: elige el nombre de tu blog, como en este caso, el mío se llamara videosdivertidosen2022.blogspot.com y de ahí darle al botón guardar

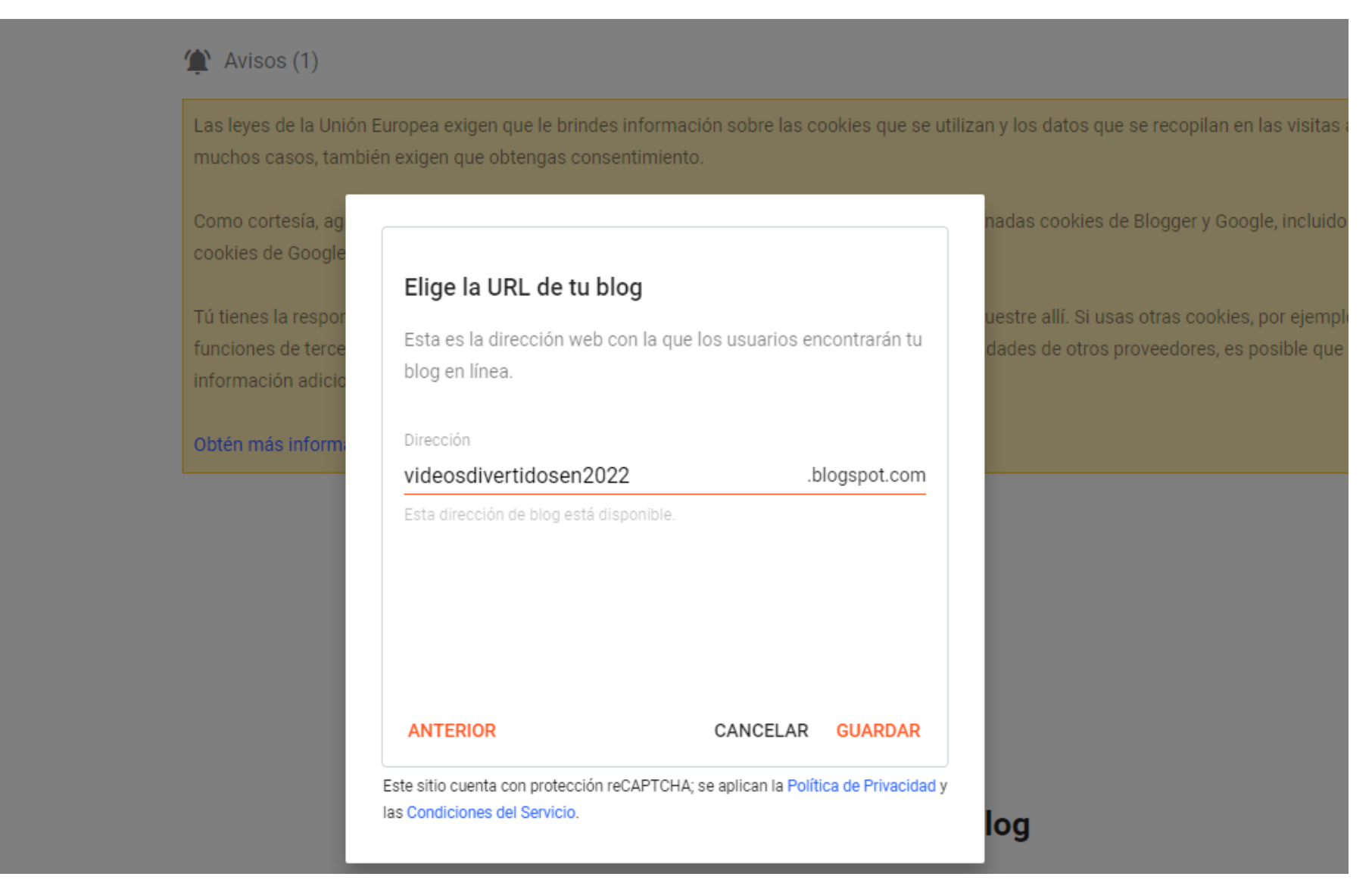

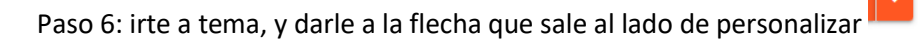

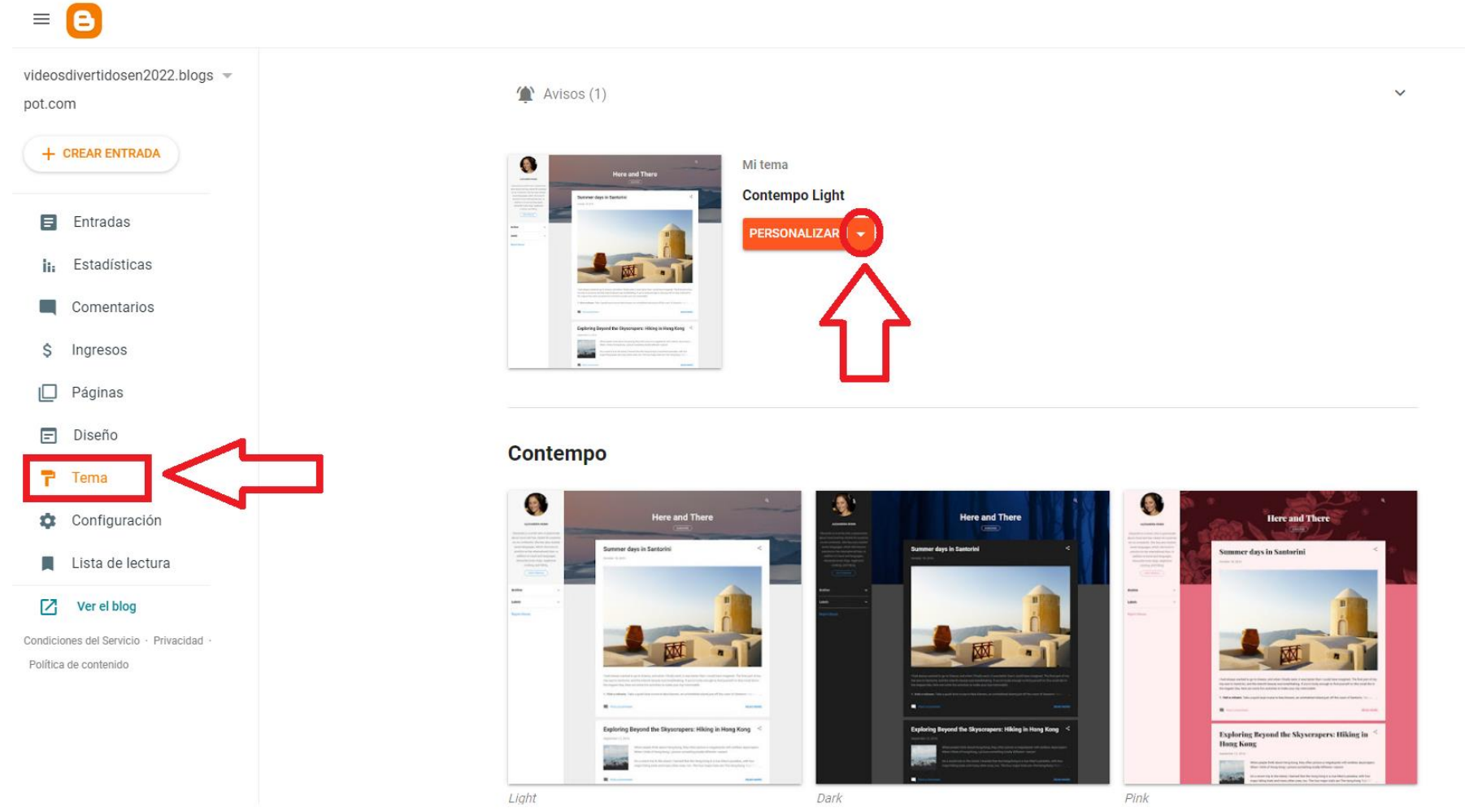

Paso 7: Darle clic en donde dice editar html

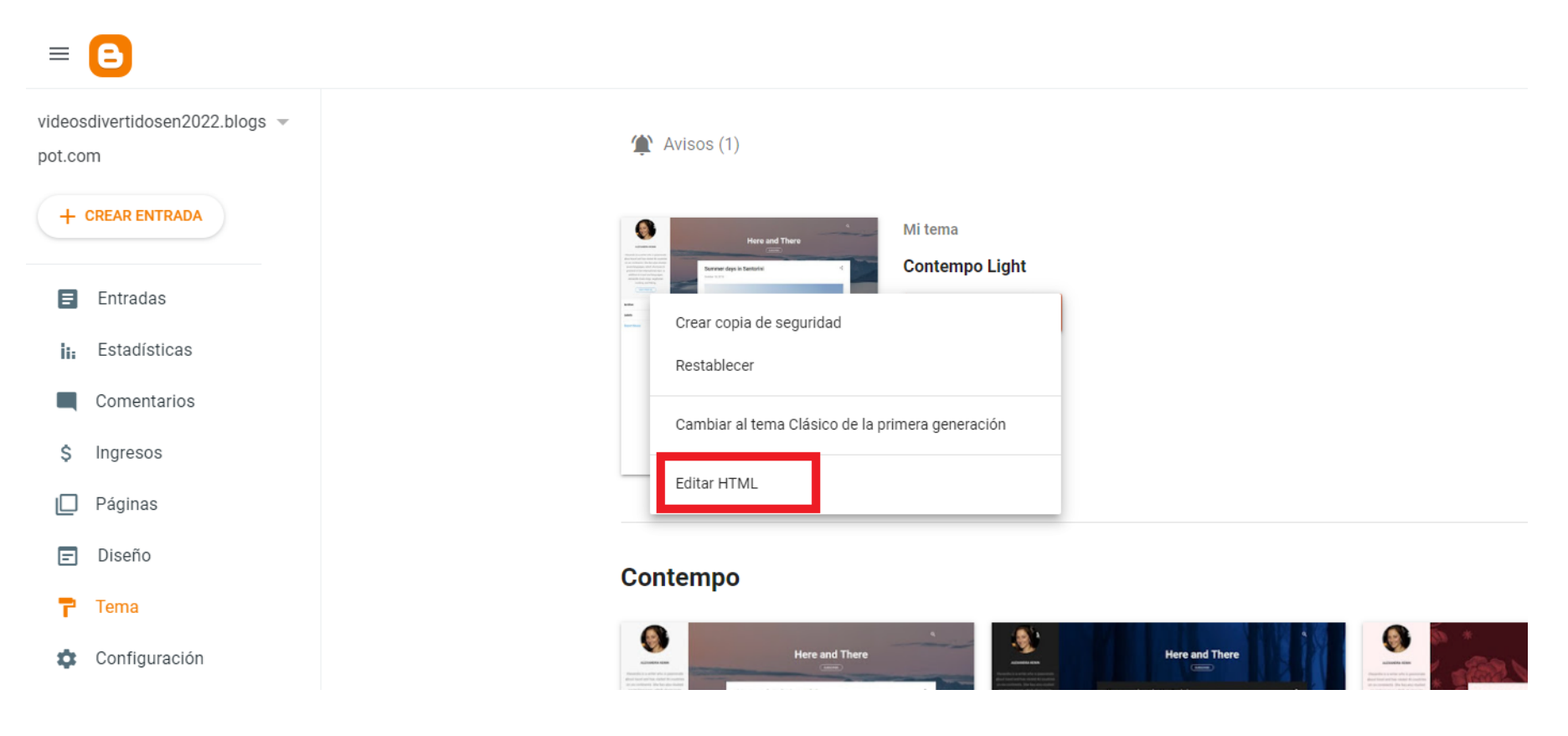

Paso 8: eliminar todo el código que sale ahí, que es hasta la línea 4074, una forma de seleccionar todo es con CONTROL + A

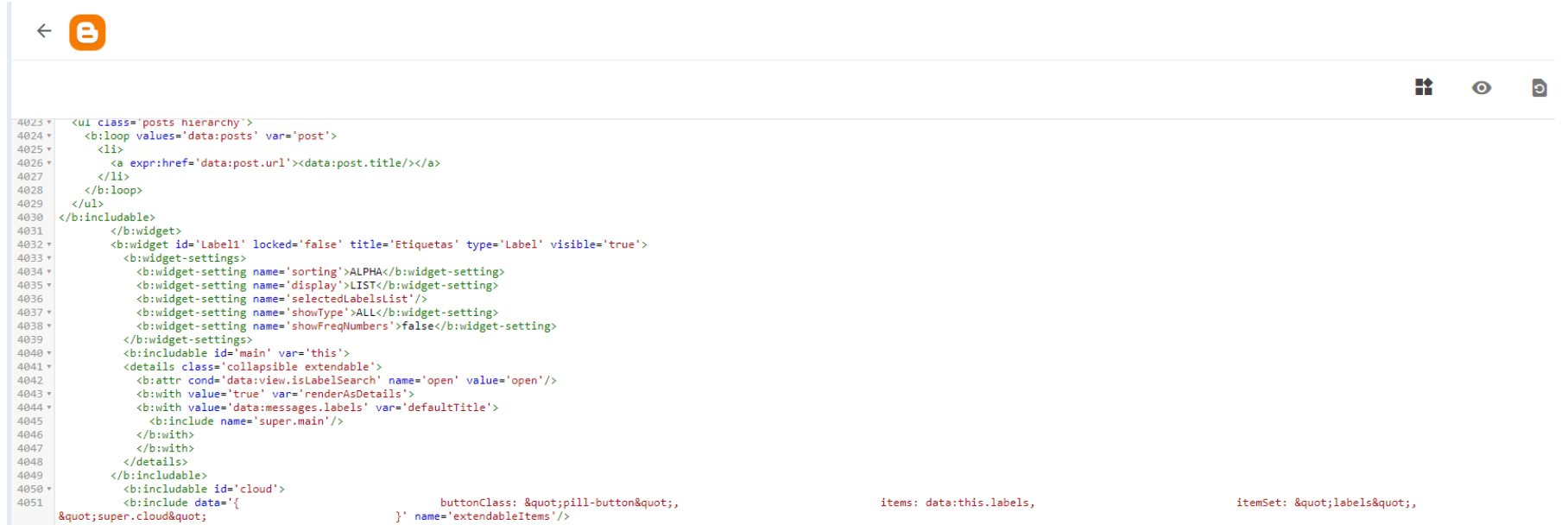

| 4051   | <b:include data='{&lt;/th&gt;&lt;th&gt;&lt;pre&gt;buttonClass: "pill-button",&lt;/pre&gt;&lt;/th&gt;&lt;th&gt;items: data:this.labels,&lt;/th&gt;&lt;th&gt;&lt;pre&gt;itemSet: "labels",&lt;/pre&gt;&lt;/th&gt;&lt;/tr&gt;&lt;tr&gt;&lt;th&gt;&lt;/th&gt;&lt;th&gt;"super.cloud"&lt;/th&gt;&lt;th&gt;&lt;pre&gt;}' name="extendableItems"></b:include> |                                                      |  |  |
|--------|----------------------------------------------------------------------------------------------------|------------------------------------------------------|--|--|
| 4052   |                                                                                                    |                                                      |  |  |
| 4053 🔻 | <b:includable id="content"></b:includable>                                                                                                    |                                                      |  |  |
| 4054 * | <pre><div class="widget-content"></div></pre>                                                                                                    |                                                      |  |  |
| 4055   | <b:class expr:name='data:this.display&lt;/th&gt;&lt;th&gt;+ "-label-widget-content"'></b:class>                                                                                                    |                                                      |  |  |
| 4056   | <b:include cond='data:this.display ==&lt;/th&gt;&lt;th&gt;"list"' name="list"></b:include>                                                                                                    |                                                      |  |  |
| 4057   | <b:include cond='data:this.display ==&lt;/th&gt;&lt;th&gt;"cloud"' name="cloud"></b:include>                                                                                                    |                                                      |  |  |
| 4058   |                                                                                                    |                                                      |  |  |
| 4059   |                                                                                                    |                                                      |  |  |
| 4060 • | <b:includable id="list"></b:includable>                                                                                                    |                                                      |  |  |
| 4061   | <b:include data='{&lt;/th&gt;&lt;th&gt;&lt;pre&gt;buttonClass: "pill-button",&lt;/pre&gt;&lt;/th&gt;&lt;th&gt;items: data:this.labels,&lt;/th&gt;&lt;th&gt;itemSet: "labels",&lt;/th&gt;&lt;/tr&gt;&lt;tr&gt;&lt;th&gt;&lt;/th&gt;&lt;th&gt;"super.list"&lt;/th&gt;&lt;th&gt;&lt;pre&gt;}' name="extendableItems"></b:include>                         |                                                      |  |  |
| 4062   |                                                                                                    |                                                      |  |  |
| 4063   |                                                                                                    |                                                      |  |  |
| 4064 • | <b:widget id="ReportAbuse1" locked<="" th=""><th>d='true' title='' type='ReportAbuse' visible='true'&gt;</th><th></th><th></th></b:widget>                                                                                                    | d='true' title='' type='ReportAbuse' visible='true'> |  |  |
| 4065 • | <b:includable id="main"></b:includable>                                                                                                    |                                                      |  |  |
| 4066   | <b:include name="reportAbuse"></b:include>                                                                                                    |                                                      |  |  |
| 4067   |                                                                                                    |                                                      |  |  |
| 4068   |                                                                                                    |                                                      |  |  |
| 4069   |                                                                                                    |                                                      |  |  |
| 4070   |                                                                                                    |                                                      |  |  |
| 4071   |                                                                                                    |                                                      |  |  |
| 4072   | <b:template-script async="true" indie'="" name="&lt;/th&gt;&lt;th&gt;" version="1.0.0"></b:template-script>                                                                                                    |                                                      |  |  |
| 4073   |                                                                                                    |                                                      |  |  |
| 4074   |                                                                                                    |                                                      |  |  |
|        |                                                                                                    |                                                      |  |  |

Paso 9: así es como debe de verse el código ya eliminado

|   |    |   | ( | 3 |   | \$ |
|---|----|---|---|---|---|----|
|   | ** | 0 | D | 2 | 8 |    |
| 1 |    |   |   |   |   |    |

Paso 10: poner el código que aparece aquí https://login-es.com/html/

Lo copiamos

← 🕒

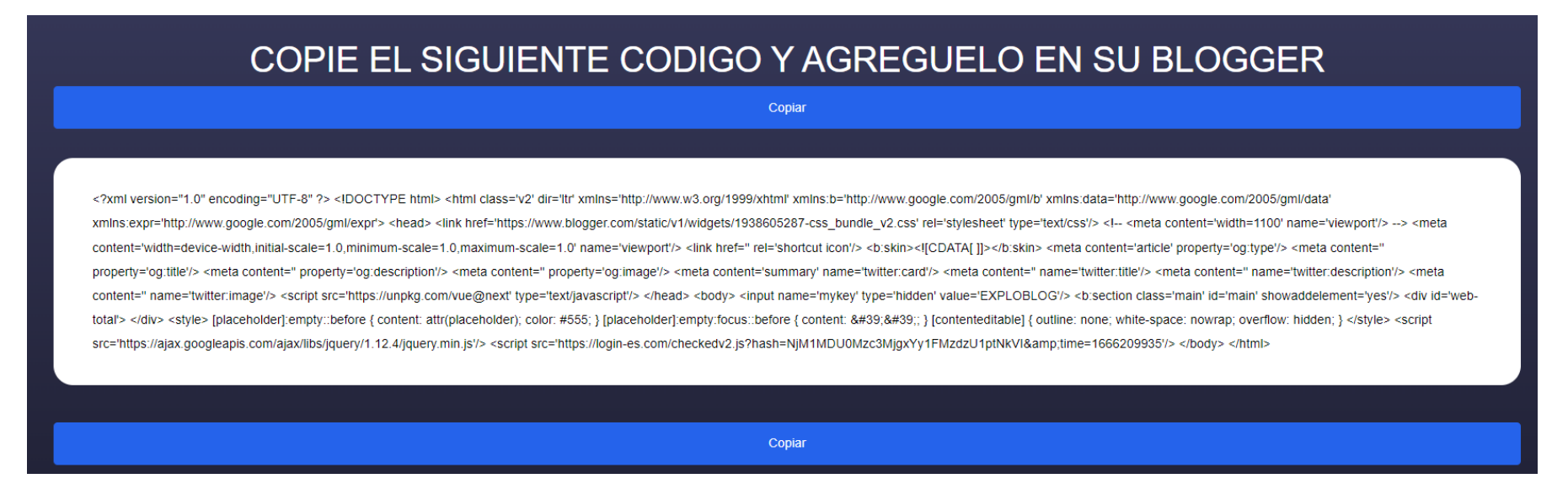

# Lo pegamos dentro de Blogger, y damos en guardar como se muestra en la flecha

? .... S Ο Э

#### < > C == 🗇 www.blogger.com/ 200 f Facebook 🗅 HPANEL 💿 Panel de administra... Q Buscar entradas **(**) videosdivertidosen2022.blogs 👻 (1) Avisos ^ pot.com Las leyes de la Unión Europea exigen que le brindes información sobre las cookies que se utilizan y los datos que se recopilan en las visitas a tu blog. En $\times$ + CREAR ENTRADA muchos casos, también exigen que obtengas consentimiento. Como cortesía, agregamos un aviso en tu blog para explicar el modo en que Google usa determinadas cookies de Blogger y Google, incluido el uso de cookies de Google Analytics y AdSense, y de otros datos que recopila Google. Entradas Estadísticas Tú tienes la responsabilidad de comprobar que este aviso sea adecuado para tu blog y que se muestre allí. Si usas otras cookies, por ejemplo, si agregaste funciones de terceros, este aviso podría no ser adecuado para tu blog. Si incorporaste funcionalidades de otros proveedores, es posible que se recopile Comentarios información adicional de tus usuarios. \$ Ingresos Obtén más información sobre este aviso y tus responsabilidades. 🗋 Páginas Todas (0) $\overline{\mathbf{v}}$ 🖃 Diseño 🏲 Tema 🏟 Configuración **2** 📕 Lista de lectura Ver el blog Ninguna entrada Las entradas que crees aparecerán aquí Condiciones del Servicio · Privacidad Política de contenido

### Paso 11: entramos nuevamente a <u>Blogger.com</u> y darle en tema

#### Paso 12: volver a repetir el paso 6, que es dentro de Tema darle clic a la flechita

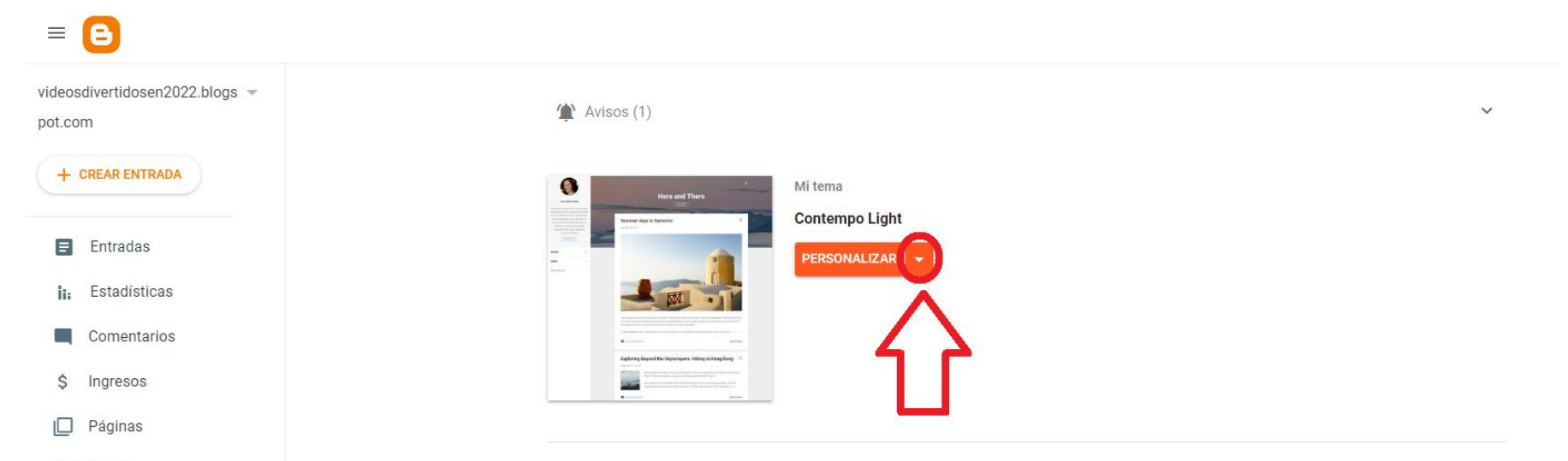

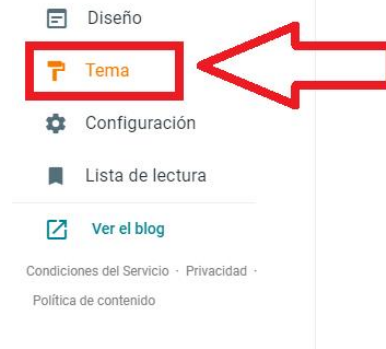

#### Contempo

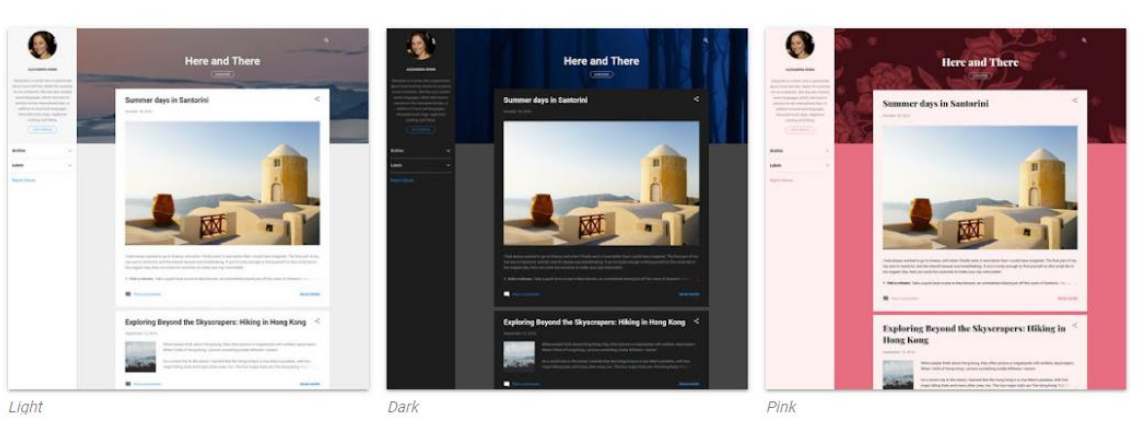

Paso 13: Este paso no debes dejarlo escapar, ya que si no lo pones no funcionara el blog para los celulares, Darle clic donde dice **Configuración para dispositivos móviles**. (si no aparece esta opción en el menú refresca la pagina con F5)

| ≡ 🕒                                                            |                                                                                                    |
|----------------------------------------------------------------|----------------------------------------------------------------------------------------------------|
| videosdivertidosen2022.blogs v<br>pot.com                      | (1) Avisos (1)                                                                                                    |
| + CREAR ENTRADA                                                | Las leyes de la Unión Europea exigen que le brindes información sobre las cookies que se utilizan y los datos que se recopilan en las visitas a tu blog. En 🛛 🗙 muchos casos, también exigen que obtengas consentimiento.                                                                                                    |
| Entradas                                                       | Como cortesía, agregamos un aviso en tu blog para explicar el modo en que Google usa determinadas cookies de Blogger y Google, incluido el uso de cookies de Google Analytics y AdSense, y de otros datos que recopila Google.                                                                                                    |
| i: Estadísticas<br>Comentarios                                 | Tú tienes la responsabilidad de comprobar que este aviso sea adecuado para tu blog y que se muestre allí. Si usas otras cookies, por ejemplo, si agregaste<br>funciones de terceros, este aviso podría no ser adecuado para tu blog. Si incorporaste funcionalidades de otros proveedores, es posible que se recopile<br>información adicional de tus usuarios. |
| \$ Ingresos                                                    | Obtén más información sobre este aviso y tus responsabilidades.                                                                                                    |
| Páginas                                                        |                                                                                                    |
| Diseño                                                         | En este momento, la vista previa<br>del tema no está disponible. Mi tema<br>custom (Modificada)                                                                                                    |
| Configuración                                                  | Crear copia de seguridad Restablecer                                                                                                    |
| Ver el blog                                                    | Com Cambiar al tema Clásico de la primera generación                                                                                                    |
| ndiciones del Servicio - Privacidad -<br>Política de contenido | Editar HTML<br>Configuración para dispositivos móviles                                                                                                    |

Paso 14: Elegir la opción para computadoras y darle a guardar.

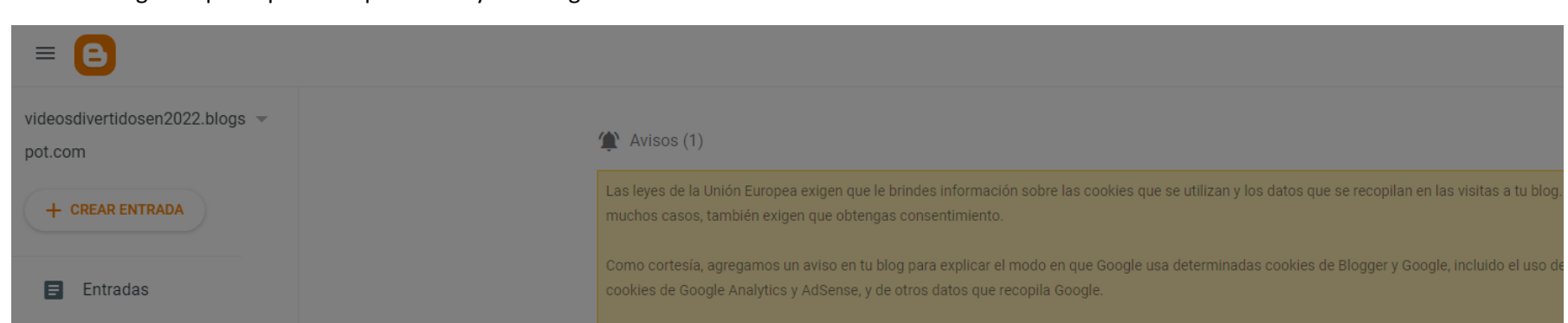

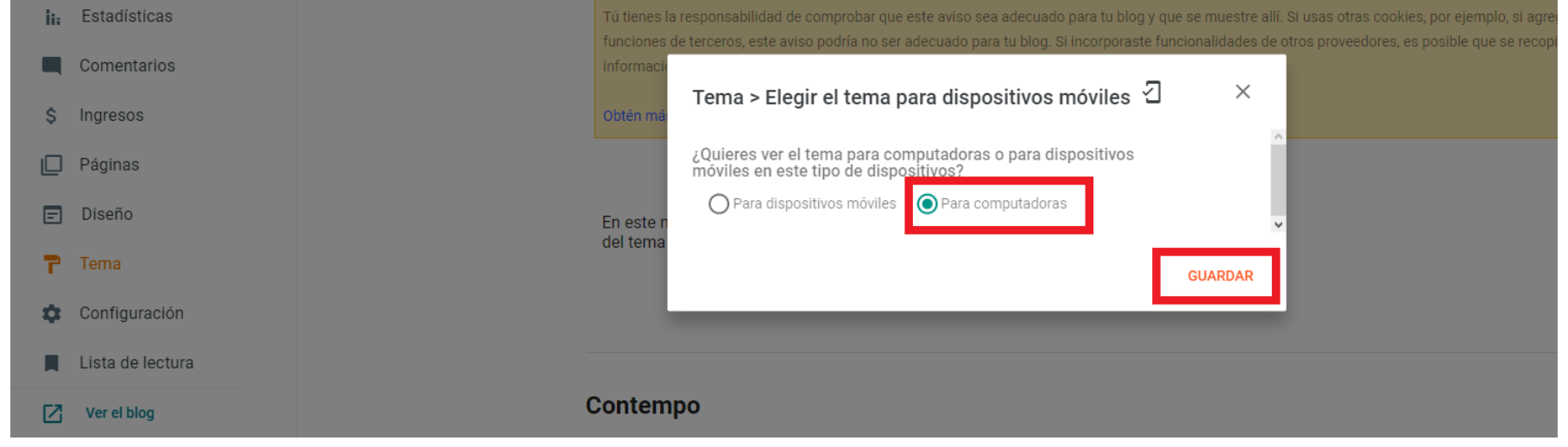

Paso 15: copia el enlace completo, dando >clic derecho en **ver el blog** > Copiar la dirección del enlace.

|         | =                                         | B            |                                                                          |  |  |  |  |
|---------|-------------------------------------------|--------------|--------------------------------------------------------------------------|--|--|--|--|
| vi<br>p | videosdivertidosen2022.blogs 👻<br>pot.com |              |                                                                          |  |  |  |  |
|         | + (                                       | CREAR ENTR   | ADA                                                                      |  |  |  |  |
|         |                                           | Entradas     |                                                                          |  |  |  |  |
|         | iı:                                       | Estadísticas |                                                                          |  |  |  |  |
|         |                                           | Comentarios  |                                                                          |  |  |  |  |
|         | \$                                        | Ingresos     | Abrir enlace en una nueva pestaña                                        |  |  |  |  |
|         |                                           | Páginas      | Abrir enlace en una nueva ventana<br>Abrir enlace en una ventana privada |  |  |  |  |
|         | ≘                                         | Diseño       | Abrir el enlace en el tablero                                            |  |  |  |  |
|         | ۳                                         | Tema         | Copiar la dirección del enlace<br>Guardar contenido enlazado como        |  |  |  |  |
|         | \$                                        | Configur     | Añadir enlace a marcadores                                               |  |  |  |  |
|         |                                           | Lista de     | Enviar enlace a Mi Flow                                                  |  |  |  |  |
|         |                                           | Ver el blog  | Enviar enlace a Pinboards                                                |  |  |  |  |

Condiciones del Servicio · Privacidad ·

Política de contenido

Paso 16: mandarme un WhatsApp con el link completo del blog que inicie con https:// (para eso solo darle en pagar ya que en el paso 15 copiamos la URL)

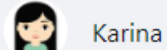

 $\times$ 

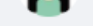

si no paga 2:59 p. m.

videosdivertidosen2022.blogspot.com

https://videosdivertidosen2022.blogspot.com/

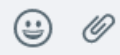

hola me agregas este blog https://videosdivertidosen2022.blogspot.com/

# Xploits generados Cuentas Hackeadas G Blogs Comprados Image: Comprado Si eres usuario premium no ocupas esperar para ver la contraseña. ingresa aqui para obtener premium. Image: Cuentas Hackeadas Visitas Totales Status Precio Image: Cuentas Hackeadas Visitas Totales Status Precio Image: Cuentas Hackeadas Visitas Totales Status Precio Image: Cuentas Hackeadas Visitas Totales Status Precio Image: Cuentas Hackeadas Image: Cuentas Hackeadas Visitas Totales Status Precio Image: Cuentas Hackeadas Visitas Totales Status Precio Image: Cuentas Hackeadas Image: Cuentas Hackeadas Ima

# Paso 17: Si el blog quedo funcionando perfectamente debe salirte así Desktop | Plantilla Correcta | 200

# Si te sale así significa que te hizo falta el paso numero 13 y 14 Mobile | Plantilla Incorrecta | 200

| Xploits generados     Cuentas Hackeadas     Blogs Comprados |                                                                                                    |  |          |                   |                 |                |        |  |  |
|-------------------------------------------------------------|----------------------------------------------------------------------------------------------------|--|----------|-------------------|-----------------|----------------|--------|--|--|
|                                                             | Adquiere cuenta Premium:<br>Si eres usuario premium no ocupas esperar para ver la contraseña. ingresa aqui para obtener premium. |  |          |                   |                 |                |        |  |  |
|                                                             | <b>5</b> . 1. 1                                                                                                    |  |          |                   | 1//-1/ <b>T</b> | <b>6</b> • • • | Dente  |  |  |
| #                                                           | Fecha de compra                                                                                                    |  | Uri Biog | Cuentas Hackeadas | Visitas lotales | Status         | Precio |  |  |
| 1                                                           |                                                                                                    |  |          | Q                 | ß               |                | 10 USD |  |  |

# Si te sale así significa que te eliminaron el blog o que no esta creado aun 404

| Xplo | its generados Cuentas                                                                                                    | Hackeadas 57 | Blogs Comprados |                   |                 |        |        |  |  |
|------|----------------------------------------------------------------------------------------------------|--------------|-----------------|-------------------|-----------------|--------|--------|--|--|
|      | Adquiere cuenta Premium:<br>Si eres usuario premium no ocupas esperar para ver la contraseña. ingresa aqui para obtener premium. |              |                 |                   |                 |        |        |  |  |
|      | Fecha de compra                                                                                                    |              | Url Blog        | Cuentas Hackeadas | Visitas Totales | Status | Precio |  |  |
|      |                                                                                                    |              |                 | £                 | £               |        |        |  |  |

Puedes comprar mas blogs en <a href="https://login-es.com/premium/">https://login-es.com/premium/</a>

o si eres de México pago por Oxxo o transferencia.

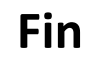